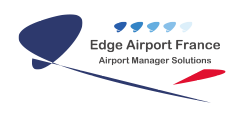

# **Edge Airport France**

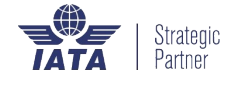

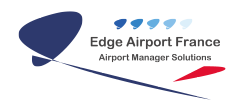

### Table des matières

| Cupp-T : Guide d'installation                                    |
|------------------------------------------------------------------|
| Airport Manager Cupp-T                                           |
| Généralités                                                      |
| Définitions                                                      |
| Profils                                                          |
| Profil administrateur                                            |
| Profil utilisateur                                               |
| Nommer les stations de travail                                   |
| Installer Cupp-T                                                 |
| Pré-requis                                                       |
| Installation du client                                           |
| Installation du serveur local                                    |
| Présentation de l'interface Cupp-T                               |
| Demander de l'aide                                               |
| Description des zones de la page d'accueil                       |
| Statut de la plateforme                                          |
| Onglet des options d'affichage                                   |
| Périphériques en service                                         |
| S'authentifier                                                   |
| S'authentifier la première fois                                  |
| Changer le mot de passe (password) lors de la première connexion |
| Utiliser le module CLI (Command Line Interpreter)                |
| Lier une application et un operator                              |
| Creer une application                                            |
| Creer un operator                                                |
| Lier Papplication a Poperator                                    |
| Aiguter de neuvelles veriebles                                   |
| Ajouter de nouvelles valiables                                   |
| Eairo un tost do chargoment                                      |
| Parte un test de chargement                                      |
| Définir des variables                                            |
| Ajouter une station dans le DIS                                  |
| Ajouter un périphérique                                          |
| Ajouter un périphérique à un socket                              |
| Configurer un port                                               |
| I ancer l'application                                            |
| Valider le fonctionnement de la plateforme Cupp-T                |
| Synthèse                                                         |
| Annexe                                                           |
| Les zones de l'aéroport                                          |
| Coder les périphériques                                          |
| Glossaire                                                        |
| Edge Airport France                                              |
|                                                                  |

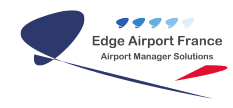

# Cupp-T : Guide d'installation

#### ×

### Airport Manager Cupp-T

**Airport Manager Cupp-T** permet aux applications des compagnies aériennes et des autres opérateurs de partager les mêmes stations de travail et périphériques.

Chaque opérateur dispose de ressources disques pour stocker ses données et la plateforme offre différentes interfaces permettant de partager les périphériques (imprimantes, lecteurs de carte d'embarquement, lecteurs de passeport, ...).

Cupp-T optimise les ressources informatiques de l'aéroport. Il peut être déployé sur toutes les stations de travail connectées au réseau local.

**Airport Manager Cupp-T** fournit une plate-forme performante permettant aux compagnies aériennes et autres opérateurs de lancer leurs propres applications :

- DCS (Departure Control System) des compagnies aériennes,
- Gestion intégrée (ERP) comme Airport Manager Invoicing pour la facturation et les statistiques aéroportuaires,
- Local-Departure Control System comme Airport Manager L-DCS.
- Back office.

### Généralités

#### Définitions

Application externe : terme générique désignant les applications des opérateurs.

Les applications externes appartiennent à l'une des 2 catégories suivantes :

| DCS : | Departure Control System                                     |
|-------|--------------------------------------------------------------|
| ERP : | Enterprise Ressource Planning (logiciel de gestion intégré). |

**Common Use** : toute plate-forme qui permet de partager ses ressources avec différentes applications. « <u>Cupp-T</u>» est une plate-forme dite « <u>Common Use</u> ».

**CUPPS** (**C**ommon **U**se **P**assenger **P**rocessing **S**ystem) : cette nouvelle norme, définie par IATA, a pour but de standardiser les plateformes des différents éditeurs de logiciels. C'est le successeur de l'ancien système CUTE (Common Use Terminal Equipment).

CuppT (Common Use Passenger Processing Technology) : ce système a été développé selon la

recommandation 1797 relative à IATA / CUPPS.

Dans l'industrie informatique, il y a beaucoup d'expressions pour définir l'authentification d'un utilisateur. Afin d'utiliser un vocabulaire commun, IATA recommande l'usage des termes suivants :

| Login :  | L'utilisateur se connecte à la station de travail.                           |  |  |
|----------|------------------------------------------------------------------------------|--|--|
| Logout : | ogout : L'utilisateur se déconnecte de la station de travail.                |  |  |
| Logon :  | <b>_ogon :</b> L'utilisateur s'identifie (logon) pour lancer une application |  |  |
| Logoff : | off : L'utilisateur quitte son application.                                  |  |  |

La plate-forme est accessible à différents opérateurs :

| Supplier : | c'est l'éditeur de logiciels qui a créé la plateforme.                                                                                                    |  |
|------------|----------------------------------------------------------------------------------------------------|--|
| Provider : | c'est le gestionnaire de l'aéroport qui a acquis la plateforme auprès d'un « Supplier » et<br>qui la met à la disposition de la communauté des opérateurs.                                                                     |  |
| Operator : | c'est la compagnie aérienne ou tout autre opérateur qui utilise ses propres applications.<br>Chaque « <i>Operator</i> »est identifié par un code unique (OPR). Pour les compagnies<br>aériennes nous utilisons leur trigramme. |  |

#### Profils

Tout utilisateur est attaché à profil. Il y a des profils « Administrateurs » et des profils « Utilisateurs ».

#### Profil administrateur

La plate-forme reconnait 3 profils d'administrateurs :

| <b>SAdmin</b> : Ce profil d'administrateur est réservé aux ingénieurs qui font partie de l'équipe développement de l'éditeur du logiciel nommé le « <b>Supplier</b> ». Le « SAdmin » a sans restriction à l'administration des serveurs, de la plate-forme et des station travail. |                                                                                                    |  |  |  |
|----------------------------------------------------------------------------------------------------|----------------------------------------------------------------------------------------------------|--|--|--|
| PAdmin :                                                                                                    | Ce profil est réservé aux administrateurs du site, les informaticiens du gestionnaire de<br>Admin : l'aéroport, le « <b>Provider</b> ». <i>Le « PAdmin » peut configurer la plate-forme et les station travail.</i>                                                                                                    |  |  |  |
| OAdmin :                                                                                                    | L'ajout d'un opérateur – compagnie aérienne ou tout autre opérateur économique qui<br>souhaite utiliser ses propres applications sur la plateforme « Cupp-T» - entraîne<br>automatiquement la création d'un compte Administrateur « OAdmin » qui peut alors<br>administrer et configurer son espace privé sur la plateforme. Un « OAdmin » peut créer<br>d'autres administrateurs et gérer les utilisateurs. Il peut aussi ajouter des applications, les<br>configurer et installer les mises à jour. |  |  |  |

#### **Profil utilisateur**

Les utilisateurs sont classés dans 2 groupes principaux :

PUser : Les « PUser » sont des utilisateurs appartenant à l'entité « Provider ». Ils ont la capacité de s'authentifier sur n'importe quel opérateur. Ce privilège leur permet de faire des tests, ou de faire de la formation mais ne leur permet pas d'administrer ou de modifier les configurations de l'opérateur.
 OUser : C'est le groupe des utilisateurs finaux. Leur rôle est d'exécuter les applications externes

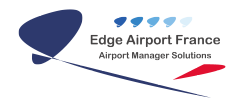

#### Nommer les stations de travail

Le nommage des stations de travail répond à des règles.

Les stations de travail sont classées en 2 catégories :

| Front-Office : | Elles se trouvent dans des endroits de l'aéroport où l'on peut rencontrer du public ou<br>des personnels non habilités à les utiliser. Il faut donc les protéger et la solution<br>consiste à installer le logiciel « <b>Cupp-T WorkStation</b> » qui offre la possibilité de<br>sécuriser la station en désactivant le bureau Windows.  |
|----------------|----------------------------------------------------------------------------------------------------|
| Back-Office :  | Elles se trouvent dans les bureaux du gestionnaire ou des compagnies d'assistance. En règle générale, ces stations ne sont utilisées que par des agents habilités. Cependant, afin de sécuriser au mieux l'utilisation de ces stations de travail, nous conseillons de les configurer aussi avec logiciel « <b>Cupp-T WorkStation</b> ». |

# Le nom des stations de travail comporte 13 caractères alphanumériques se décomposant comme suit

#### AAABCC DDEEEFF

- AAA = trigramme de l'aéroport
- B = code Supplier
- CC = code du terminal
- DD = zone de l'aéroport (Voir annexe 14.1 Identifier les zones de l'aéroport)
- EEE = position
- $FF = n^{\circ} de l'ordinateur$

Exemple :

**PNRET1CK00301** correspond à la station de travail se trouvant à l'aéroport PNR (Pointe Noire), sur la plateforme Edge-airport Cupp-T, dans le terminal T1 (Terminal International) à la banque 3 de l'enregistrement.

**PNR** est le trigramme de l'aéroport de Pointe Noire

*E* pour la plateforme Edge-Airport Cupp-T (non définitif, lettre demandée...)

T1 est le code identifiant le terminal Intenational

**CK** pour check-in

**003** pour banque no 3

**01** car c'est l'ordinateur No 1 à cette position

### **Installer Cupp-T**

La plateforme par défaut est « 000 ».

La documentation présente l'installation sur l'espace disque C, pour tout autre emplacement il faudra adapter les choix et les fichiers de configuration en conséquence.

#### Pré-requis

- Une station sous Windows XP pro SP3 ou répondant aux normes CUPPS V1
  - 1 Gb de stockage permanent sur la station
  - 1 Gb de stockage temporaire (données effacées en fin de session)
  - 5 Gb de stockage permanent sur le serveur
- Des périphériques sans firmware propriétaires obéissant au protocole d'échange AEA 2009
- Caractéristiques d'une station Cupp-T

#### **Fiche technique**

- Windows XP PRO Service Pack 3
- Intel Core2 Duo P7350 @ 2.00 Ghz CPU
- 4 Go RAM
- 500 Gb Hard disk drive 7200 rpm
- 2x LAN interface up to 1Gbps
- 4x COM interface RS232
- 4x USB 2.0
- 256 x virtual serial ports

#### Logiciels pré-installés

- Adobe Acrobat Reader X
- Airport Manager Cupp-T Workstation
- Chrome
- Dot.NET Framework 1.1, 2.0, 3.0, 3.5, 3.5 SP1, 4
- Excel viewer 2007 SP2
- Flash & Shockwave
- Java Runtime 1.6 (JRE 1.6 )
- Logiciels de décompression 7zip
- Microsoft Data Access Components 2.8 SP1
- Microsoft Internet Explorer 8
- PowerShell 1 & 2

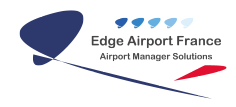

- VC6 librairies Latest SP
- Word viewer 2007
- Excel viewer 2007 sp2

#### Installation du client

• Lancer le programme d'installation : Cuppt\_Station\_Setup.exe

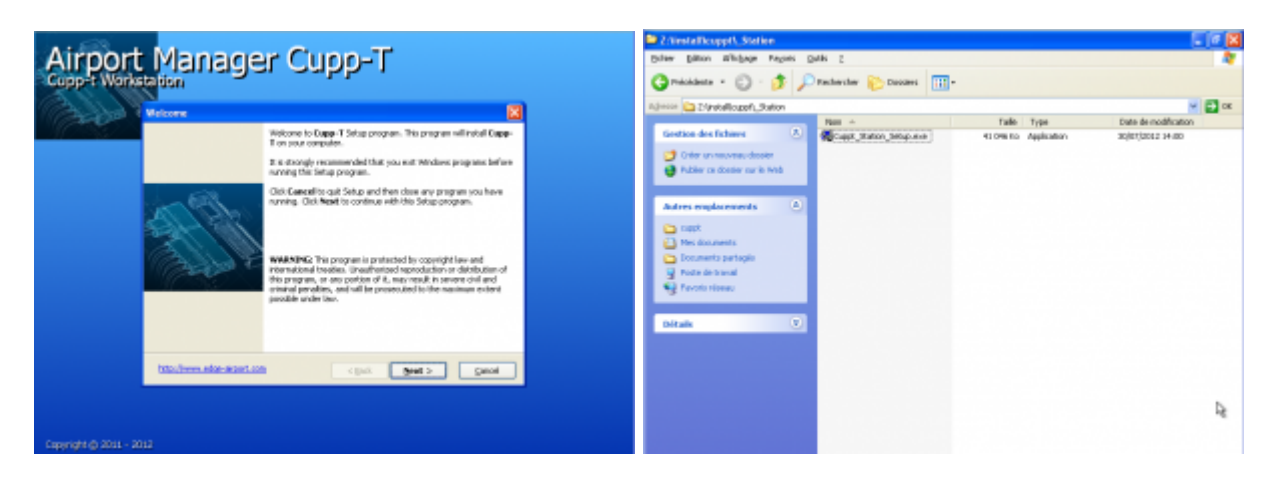

 Indiquer le répertoire d'installation souhaité (laisser de préférence le répertoire par défaut *C:\cuppt*).

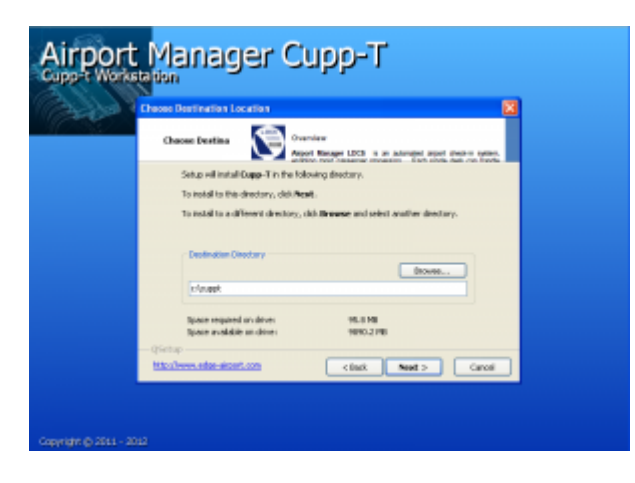

\* Saisir les paramètres locaux.

Paramétrage du fichier localcup.ini situé dans le répertoire « c:\cuppt\ »

Vérifiez que les informations par défaut sont biens saisies comme ci-dessous

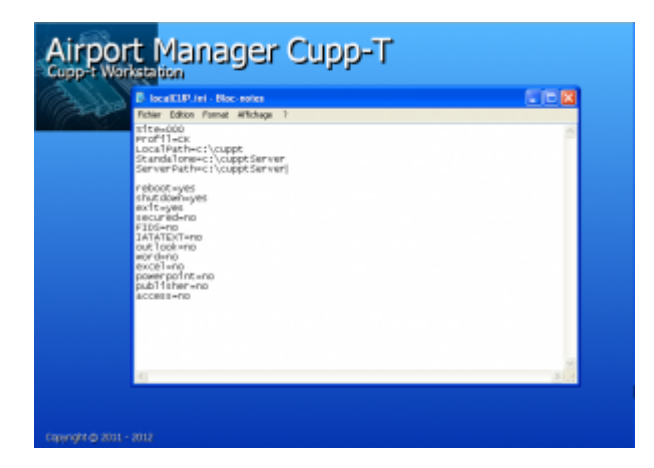

| Site= <b>000</b>           |                                                           |
|----------------------------|-----------------------------------------------------------|
| Profil= <b>CK</b>          | Site = Trigramme de l'aéroport                            |
| LocalPath= <b>c:\cuppt</b> | <b>Profil</b> = Type de Station (CK = Checking)           |
| Standalone=c:\cupptServer  | <b>LocalPath</b> = Répertoire d'installation du client    |
| ServerPath=c:\CupptServer  | <b>Standalone</b> = Répertoire du serveur local           |
| Reboot= <b>yes</b>         | ServerPath = Chemin d'accès au serveur local              |
| Shutdown= <b>yes</b>       | Les paramètres suivant sont activables                    |
| Exit= <b>yes</b>           | par « yes ou no »                                         |
| secured=no                 | <b>Reboot</b> = autoriser le redémarrage de la station    |
| FIDS=no                    | Shutdown = autoriser l'arrêt d'une station                |
| IATATEXT=no                | Exit = autoriser la sortie de Cupp-T                      |
| Outlook=no                 | Secured = Désactiver le shell windows                     |
| Word=no                    | FIDS = applications FIDS présentes                        |
| Excel=no                   | <b>IATATEXT</b> = Utilisation de Airport Manager latatext |
| Powerpoint=no              | Listes des différents programmes Microsoft Office         |
| Publisher=no               | (si présent sur le PC)                                    |
| Access=no                  |                                                           |
|                            |                                                           |

- Enregistrer les paramètres locaux.Cliquer sur Oui pour valider.

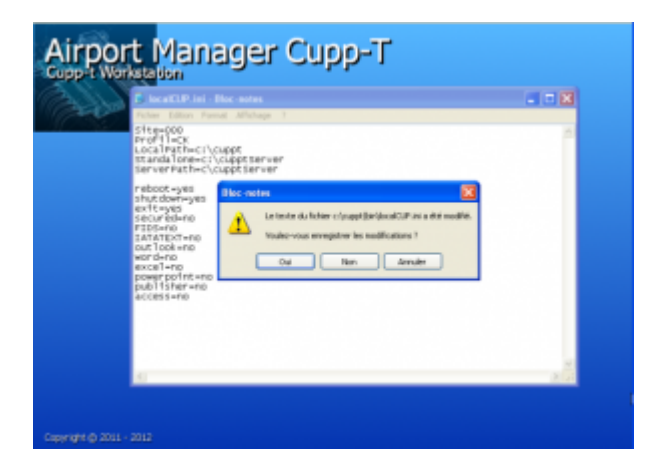

• Cliquer sur Finish pour terminer l'installation.

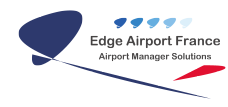

| Airport Manager Cupp-T   |                                                     |  |  |  |
|--------------------------|-----------------------------------------------------|--|--|--|
| Carbon 1                 | Setap Complete                                      |  |  |  |
|                          | Saturg have freehed cogoing files to your computer. |  |  |  |
|                          | Cluit Finals to complete the Setup.                 |  |  |  |
|                          | Mariliana atari am cinci feah y                     |  |  |  |
| Copyright (\$) 2011 - 21 |                                                     |  |  |  |

- 2 DDL sont intégrés au système.
- Un premier message confirme la bonne installation
- Clique sur OK.
- Un deuxième message en toute fin confirme la bonne intégration au système.

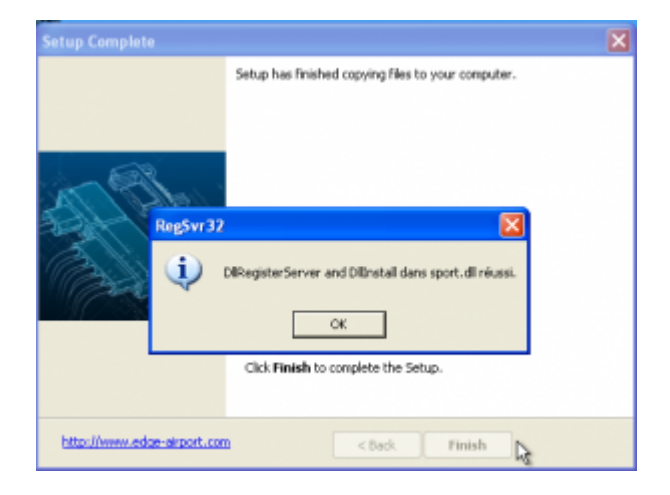

#### Installation du serveur local

• Créer un dossier nommé « Cupptserver » sur la partition « C ».

| Protect hotpoor   Protect hotpoor   Protect hotpoor <th>Peo documento</th> <th></th> <th></th> <th>Pes éxo mento</th> <th></th> | Peo documento                                                                                                    |                                                                                                    |                                                                                                    | Pes éxo mento                                                                                                    |                                                                                                    |
|----------------------------------------------------------------------------------------------------|----------------------------------------------------------------------------------------------------|----------------------------------------------------------------------------------------------------|----------------------------------------------------------------------------------------------------|----------------------------------------------------------------------------------------------------|----------------------------------------------------------------------------------------------------|
| U U U U U U U U U U U U U U U U U U U                                                                                                    | Poste de Lossael<br>Postes de Lossael<br>Postes Content<br>Postes de Content<br>Postes de Conten | Colored Set and Alfrage Parents Outle ?     Colored Set and Colored Set and Colored Set a | Constraint for the Downer of Notes Downer of Notes Downer of N | Partie distance       Partie distance       Partie distance | Tope<br>Constar da Feler<br>Donator da Feler<br>Donator da Feler<br>Donator da Feler<br>Donator da Feler<br>Donator da Feler |

• Se placer dans le dossier « \_Server » du répertoire d'installation Cupp-T.

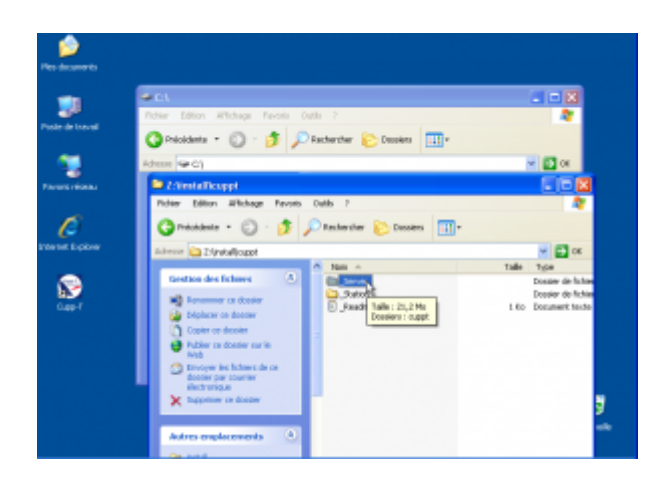

 Copier le répertoire « cuppt » dans le dossier nouvellement crée au point 1 « C:\cupptserver\ ».

| C:\cupptserver                                                                                                    |                       | Z:Visstallicuppt\_Server                                                                                                    |            |
|----------------------------------------------------------------------------------------------------|-----------------------|----------------------------------------------------------------------------------------------------|------------|
| Pichier Edition Affichage Pavoris Outils 7                                                                                                    | AT                    | Pichier Edition Affichage Pavoris Outils ?                                                                                            | 2          |
| 🔇 Précédente = 🔘 - 🏂 🔎 Rechercher 😢 Dossiers 🛄 •                                                                                                |                       | 🔇 Précédente 🔹 🕥 · 🏂 🔎 Rechercher 🐑 Dossiers 🛄 •                                                                                      |            |
| Adresse 🔂 Cloupptserver                                                                                                    | 💌 🄁 ОК                | Adresse C Z/install/cupti, Server                                                                                                    | 🗸 🛃 ox     |
| Gestion des fichters     Crier un nouveau doster     Dictors o doster sur le     Web     Distance o doster sur le     Web     Distance o doster | Date de reodification | Gestion des fichiers<br>Renormer ce dossier<br>Diplacer ce dossier<br>Couvrir<br>Explaner<br>Rechercher<br>Analyser wert Morsoft Secu | Talle Type |
| Autres emplacements (c) Coler (course)                                                                                                    | ier                   | Publie ce doster sur le     Web     Privoyer les fichiers de ce     doster par courrer     electronique     Coper     Coper     Coler | ۰<br>La    |

• Ouvrir le fichier « Cuppt.ini » du répertoire « C:\cupptserver\cuppt\cuppt.ini ».

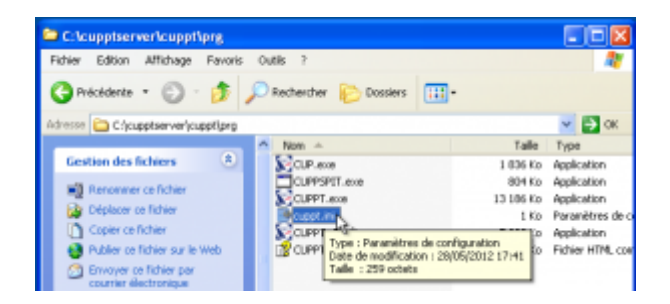

#### Vérifier les paramètres suivants

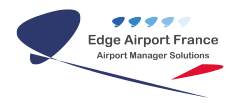

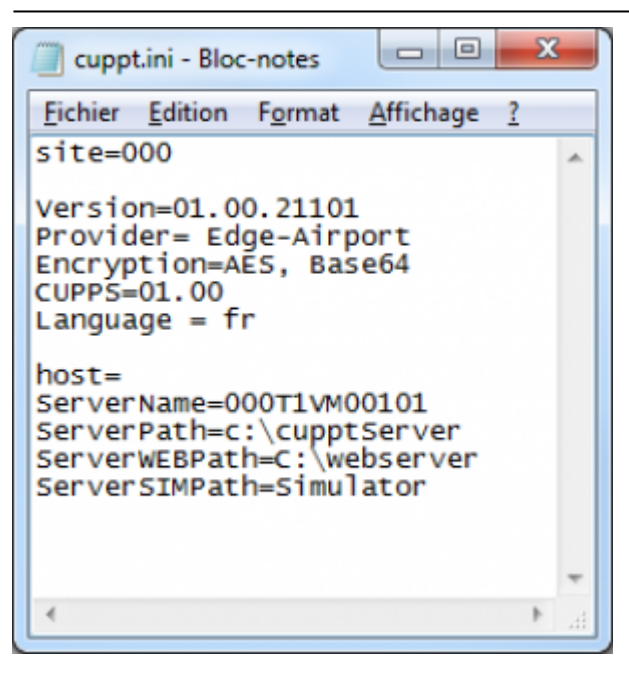

**Site** = Trigramme de l'aéroport

**Version** = Version du progamme

**Provider** = Nom de l'aéroport qui héberge la plateforme

**Encryption** = Type de chiffrement des données

**CUPPS** = Version actuelle de la norme utilisée

**Language** = FR or US, aide en ligne française ou anglaise

**Host** = adresse IP du serveur Cupp-T (non utilisé en SDK)

**ServerName** = nom de la machine où s'execute Cupp-T SDK.

**ServerWEBPath** = adresse ip ou emplacement du serveur web

**ServerSIMPath** = nom ou adresse ip du simulateur quand il existe

• Enregistrer les paramètres.

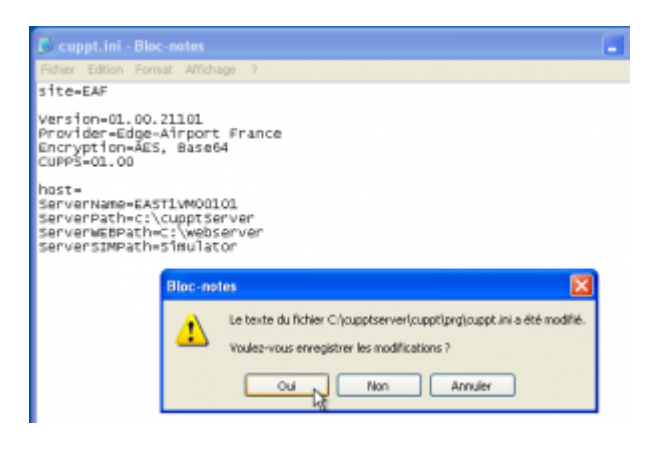

• Cliquer sur Oui.

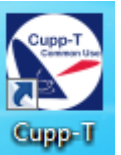

• Lancer Cupp-T en cliquant sur l'icône 🎴

### Présentation de l'interface Cupp-T

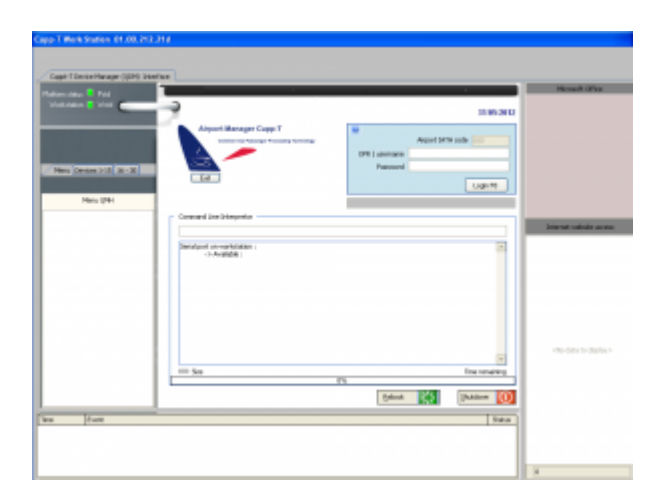

#### Demander de l'aide

- Cliquer sur l'icône @ pour afficher le sommaire de l'aide et accéder à l'ensemble des rubriques.
- Cliquer dans un champ.
- Appuyer sur la touche F1 du clavier pour obtenir une aide contextuelle.
- Le fichier d'aide s'ouvrira à la rubrique correspondante.

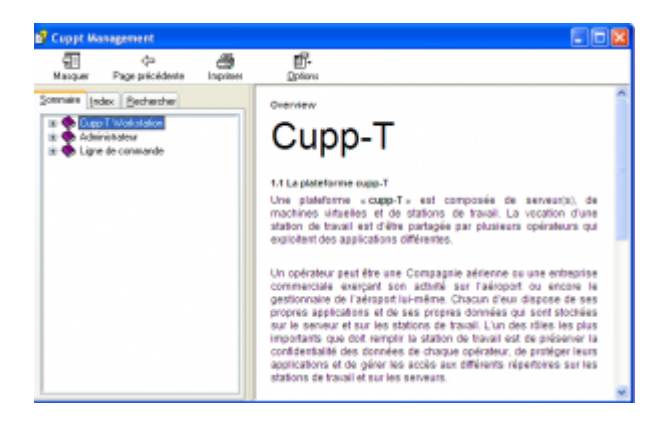

#### Description des zones de la page d'accueil

#### Statut de la plateforme

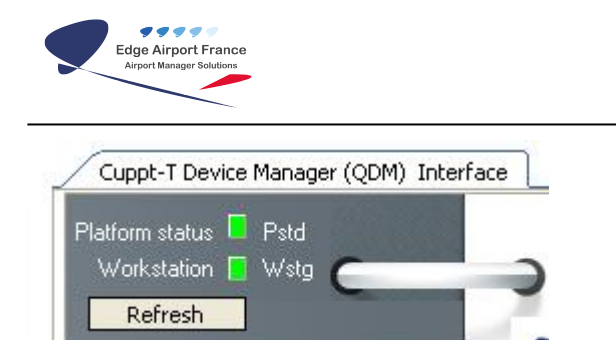

Ces 2 voyants indiquent si le serveur et la station de travail sont disponibles.

Il faut que ces **2 voyants soient verts** pour pouvoir utiliser la station de travail. Sinon il faut vérifier les fichiers de configuration *localcup.ini* et *cuppt.ini* 

#### Onglet des options d'affichage

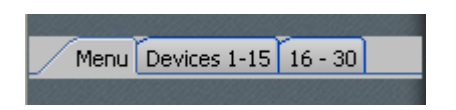

Onglet permettant l'affichage soit :

- Du menu operateur
- Des périphériques

#### Périphériques en service

:

La figure ci-dessous indique que 2 périphériques sont connectés et disponibles sur la station de travail

| Physical Devices |
|------------------|
| 🔲                |
|                  |
|                  |
| ·                |
| BP 📘 🔲           |
| BT 📘 🔲           |
| 🔲 🔲              |
| 123              |
| 0 0 0            |

BP1Boarding Pass printer No 1

BT1Bag Tag printer No 1

### S'authentifier

#### S'authentifier la première fois

| 0              | Airport IATA code 000 |
|----------------|-----------------------|
| OPR / username |                       |
| Password       |                       |
|                | Login F8              |

• Renseigner les champs de la boite de dialogue ci-dessous sachant que :

| Airport IATA                                                                     | aut en fonction de la |  |  |  |
|----------------------------------------------------------------------------------|-----------------------|--|--|--|
| Identifiant : C'est le code de la compagnie sur laquelle vous voulez travailler. |                       |  |  |  |
| Password : C'est le mot de passe.                                                |                       |  |  |  |

• Cliquer sur le bouton Login ou sur la touche F8 du clavier.

#### Changer le mot de passe (password) lors de la première connexion

Le mot de passe par défaut est 000000 (6 zéros).

Le nouveau mot de passe peut être composé de chiffres et/ou de lettres.

Par défaut, et en fonction des règles de sécurité de l'aéroport, il n'y a pas de contrainte de longueur pour le mot de passe. Vous pouvez mettre jusqu'à un seul caractère.

Lors de la première connexion, le programme demande de changer le mot de passe.

• La fenêtre Avertissement s'ouvre.

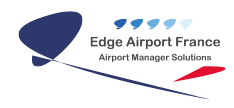

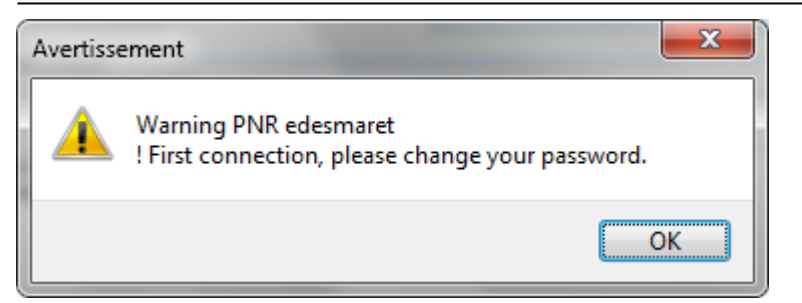

- Cliquer sur OK.
- La fenêtre Password s'ouvre.

| Password          | <b>E</b> |
|-------------------|----------|
| Password          |          |
| Re-enter Password |          |
| ××                |          |
|                   | Ok       |
|                   |          |

- Saisir le nouveau mot de passe.
- Saisir une seconde fois le mot de passe.
- Cliquer sur OK.

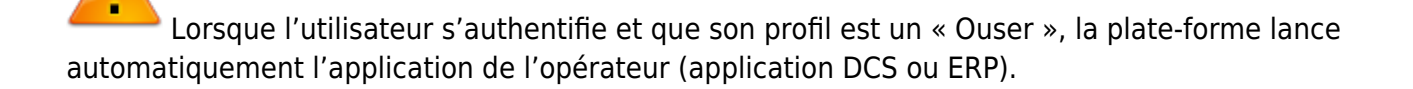

### **Utiliser le module CLI (Command Line Interpreter)**

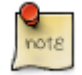

Le module CLI permet d'interroger la station de travail et d'obtenir des informations techniques utiles pour la maintenance ou pour vérifier l'état des périphériques et de la plateforme. <u>Il</u> <u>ne permet pas de modifier la configuration du système.</u>

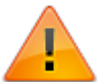

La syntaxe générale est « commande » espace « arguments » et s'il y a plusieurs arguments, ils doivent être séparés par un espace.

- Entrer la commande **cuppspit-a** dans le CLI.
- Appuyer sur la touche Enter (ou Entrée) du clavier.

Commandes et raccourcis clavier

| Commandes             |                                                                                                    |  |  |  |  |
|-----------------------|----------------------------------------------------------------------------------------------------|--|--|--|--|
| clear                 | Efface l'écran.                                                                                                    |  |  |  |  |
| cls                   | Efface l'écran.                                                                                                    |  |  |  |  |
| com[-a]               | Affiche les ports RS232 disponibles ou tous les ports présents (com –a ).                                                                                                    |  |  |  |  |
| Cuppspit -a           | Affiche les informations générales de la plateforme :e Affiche les algorithmes d'encription disponiblesi Affiche les interfaces disponiblesv Affiche la version de la plateforme CUPPT / CUPPS. |  |  |  |  |
| echo [ON] or<br>[OFF] | Affiche (ON) ou masque (OFF) le dialogue avec les périphériques<br>mode debug pour le suivi des communications entre un périphérique et Cupp-<br>T.                                             |  |  |  |  |
| myip                  | Affiche l'adresse IP de la station de travail.                                                                                                    |  |  |  |  |
| port                  | Affiche le Port IP permettant la communication entre les applications externes et la station Cupp-T.                                                                                            |  |  |  |  |
| var                   | Affiche toutes les variables d'environnement (Windows + Cupp-T).                                                                                                    |  |  |  |  |
| var -c                | Affiche uniquement les variables Cupp-T.                                                                                                    |  |  |  |  |
| Raccourcis clavie     | r                                                                                                    |  |  |  |  |
| Alt TAB               | Pour passer d'une fenêtre à une autre.                                                                                                    |  |  |  |  |
| Alt F4                | Pour fermer la fenêtre active.                                                                                                    |  |  |  |  |
| Alt X                 | Pour quitter un programme « Cupp-T » sauf la page d'accueil.                                                                                                    |  |  |  |  |

### Lier une application et un operator

#### Créer une application

- Se connecter avec un compte **SAdmin** ou **Padmin**.
- Faire le raccourci clavier **CTRL Alt A**pour afficher les applications.

| Applica              | tion       |                      |           |           |         |         |           |
|----------------------|------------|----------------------|-----------|-----------|---------|---------|-----------|
| Elle Add             | (FZ) Delet | e row (F4)Befresh () | P5) Evint | Save (FB) | Egit    |         |           |
|                      |            |                      |           |           |         |         |           |
| APPType              | APP .      | APIName              |           |           | Tersion | Updated | Update By |
| «No data to display» |            |                      |           |           |         |         |           |

- Cliquer sur l'onglet Add du menu ou sur la touche F2 du clavier.
- Cliquer sur la liste déroulante APPType.
- Sélectionner le type d'application.

**DCS** Applications DCS des Compagnies aériennes

| ERP      | Les applications de gestion (Airport Manager, Facturation au comptant, etc).        |
|----------|-------------------------------------------------------------------------------------|
| OPS      | Les logiciels opérationnels (FIDS, BRS, LDCS, latatext, Resource Management, etc ). |
| VMW      | Applications virtuelles.                                                            |
| Portable | Applications portables (ne nécessitant pas de setup).                               |

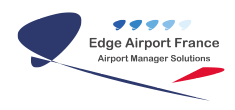

| 😪 App                 | licati        | on on | terpretor - |
|-----------------------|---------------|-------|-------------|
| <u>F</u> ile <u>/</u> | <u>\</u> dd ( | F2)   | Delete rov  |
| Drag a                | colum         | n he  | ader here t |
| АРРТуре               | 2             | APP   |             |
|                       | -             |       |             |
| DCS                   |               |       |             |
| FRP                   |               |       |             |
| PORTAE                | LE            |       |             |
| VMW                   |               |       |             |

• Saisir le code **APP**, constitué <u>UNIQUEMENT</u> de lettres majuscules et de chiffres (pas d'espace ni de caractères de ponctuation).

#### Créer un operator

- Faire le raccourci clavier **CTRL Alt N** pour créer un nouvel operator.
- La fenêtre New operator s'ouvre.

| E4               |                        | _              |                |         |          |           |       |      |      |
|------------------|------------------------|----------------|----------------|---------|----------|-----------|-------|------|------|
| = is mandatana   |                        |                |                |         |          |           |       |      |      |
| is mandatory     |                        |                |                | AL 2    | AL 3     | Lata acco | unt   |      |      |
| - ° °            | OPR code               | FIDS           |                |         |          |           |       |      |      |
|                  | Name                   | Airport Mana   | ger FIDS       |         |          |           |       |      |      |
| Adr              | ninistrator<br>DSAdmin | 1              |                |         | Administ | rator2    |       |      |      |
| Contact name FIL | DS Administ            | trator         |                |         |          |           |       |      | _    |
| Fread VIT        | ourareau               | Stahiti-aeropo | ort.pf         |         |          |           |       |      |      |
| - aug. +6        | 189                    |                |                |         |          |           |       |      | _    |
| 540              | Gen                    | o CAdmin       |                |         |          | Gran C    | Admin |      |      |
|                  | Reset (F4)             |                |                |         |          |           | (     | Save | (F8) |
| 💽 Applicatio     | n                      |                | -              | -       |          |           |       |      |      |
| Eile Add (F.     | 2) <u>D</u> e          | lete row (     | F4) <u>R</u> e | fresh   | (F5)     | Print     | Save  | (F8) | Egit |
| Drag a column    | n header               | here to g      | roup by t      | hat co  | lumn     |           |       |      |      |
| APPType /        | APP                    |                | APPNam         | e       |          |           |       |      | Vers |
| ERP V            | /IP                    |                | Facturat       | ion Sal | on VIP   | )         |       |      |      |
|                  |                        |                |                |         |          |           |       |      | _    |

- Saisir l'OPR code (code operator) qui doit être le même que celui de l'application.
- Saisir le nom de l'application dans le champ Name.
- Saisir le Login qui doit être composé du nom de l'application suivi du mot Admin (dans notre exemple : FIDSAdmin).
- Saisir l'Email.
- Saisir le SMS.
- Cliquer sur la touche Save ou appuyer sur la touche F8 du clavier pour enregistrer.

#### Lier l'application à l'operator

- Se connecter en tant qu'<u>OperatorAdmin.</u>
- La page principale s'ouvre.
- Sélectionner le type d'application créée dans le champ Application.
- Sélectionner l'application créée (dans notre exemple FIDS).

| OPR - Operator form                                  | August 1                            |                                   |                           |                                  |
|------------------------------------------------------|-------------------------------------|-----------------------------------|---------------------------|----------------------------------|
| File Add (F2) Insert (F3)<br>OPR - Operator Identity | Delete row (F4)<br>FIS - Proving In | F10 Save (F8)<br>tegration System | eXX<br>E15 - Environmente | ent Integration system DIS - DCS |
| * is mandatory<br>* OPR code                         | 1D5<br>Wrport Manager FIDS          | AL 2 AL 3                         | Ista account              | Common configuration             |
|                                                      | Group                               | - 1993                            |                           | 015<br>E15                       |
| Contact 1 Contact 2                                  | tact name Edge-Air                  | APP<br>FIDS                       | APPName<br>Airport Mana   |                                  |
| FIDSAdmin                                            | Email Gedge-o<br>SMS +33            | irport.com                        |                           |                                  |
|                                                      |                                     |                                   | Save (F8)                 |                                  |

- Faire le raccourci clavier **CTRL Alt E** pour ouvrir l'explorateur Windows.
- Se placer sur le répertoire de la nouvelle application.
- Copier les fichiers de l'application dans le répertoire qui lui est dédiée : \\xxxServer\cupps\applications\APPType\APPName\
- Dans notre exemple :

| parises = Inclure dans la bibliothique = | Patape | avec + Neuveau deexier |                      |      | 1. * |        |
|------------------------------------------|--------|------------------------|----------------------|------|------|--------|
| 4 👗 cupptomer                            |        | Non                    | Modifialle           | Type |      | Taille |
| A 🛓 cappo<br>A 💄 applications            |        |                        | Le dessier est vide. |      |      |        |
| - 60<br>                                 |        |                        |                      |      |      |        |
| a mos                                    |        |                        |                      |      |      |        |
| 2 al al al al al al al al al al al al al |        |                        |                      |      |      |        |
| - a spectos                              |        |                        |                      |      |      |        |
| and the set                              |        |                        |                      |      |      |        |
| > 🛓 capat                                |        | ()                     |                      |      |      |        |

| ſ | 9    |
|---|------|
|   | note |
| 1 |      |

Certaines applications « Client / Serveur » nécessitent d'avoir la partie client sur chaque station de travail. Dans ce cas :

 Créer un sous-répertoire sur la station de travail : \\xxxStation\cuppt\operators\OPR\PLS\applications\APPType\APPName\

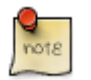

Pour rappel il existe 3 répertoires locaux sur la station par opérateur :

| PLS    | Emplacement de données fixes réservé à un opérateur donné             |
|--------|-----------------------------------------------------------------------|
| TLS    | Espace de données temporaires qui seront supprimées en fin de session |
| Cupp-T | Ajoute un répertoire LOG disponible pour l'opérateur.                 |

Ces répertoires se trouvent dans le dossier racine de CUPPT :

#### Disque local\cuppt\operators\operatorname\LOG

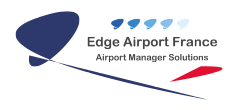

#### Disque local\cuppt\operators\operatorname\PLS

Disque local\cuppt\operators\operatorname\TLS

### **Renseigner l'EIS (Environnement Integration System)**

• Cliquer sur l'onglet EIS – Environnement Integration System.

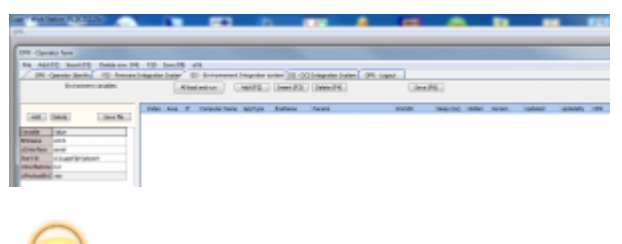

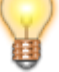

L'EIS permet de :

- Créer des variables d'environnement qui seront reprises à tout endroit de CUPP-T.
- Charger un environnement d'une ou plusieurs applications nécessaires au bon fonctionnement de l'application cible (exemple charger un environnement JAVA...).
- Utilisation facultative.

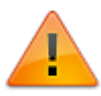

Le nom des variables est sensible aux minuscules / majuscules.

#### Ajouter de nouvelles variables

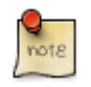

Variables à utiliser :

| {HOST}     | Adresse IP du serveur     | Créées dans l'EIS                  |
|------------|---------------------------|------------------------------------|
| {database} | Nom de la base de données | Créées dans l'EIS                  |
| {SOC}      | Code société              | Créées dans l'EIS                  |
| {SITE}     | Code site                 | Créées dans l'EIS                  |
| {CUPPSUN}  | Username                  | Variable CUPPS fournies par Cupp-T |
| {DATE}     | Date du jour              | Variable CUPPS fournies par Cupp-T |

- Cliquer sur le bouton Add [Add] dans la partie Environnement variables.
- Une ligne vierge apparaît en bas du tableau.
- Saisir le nom de la variable.
- Appuyer sur la touche TAB du clavier.
- Saisir la valeur de la variable.
- Cliquer sur le bouton Save File pour enregistrer.

#### Utiliser les variables

• Cliquer sur l'onglet Add ou sur la touche F2 du clavier.

| File Add F2 Inset F21<br>OPR - Operator Rown       | Deins tow (P | n fab s<br>bringsten | iave (H)<br>Setter | 402<br>ES - Environment | Integration | witten (205-18 | C5 Integration Switter | 0982000.0 | -     |
|----------------------------------------------------|--------------|----------------------|--------------------|-------------------------|-------------|----------------|------------------------|-----------|-------|
| Desumant                                           | ranables     |                      | AL                 | eel and not             | AND         | Averal (FLG)   | Date (P-6)             |           | + 210 |
|                                                    | lave for     | John .               | ings y             | Computer Here           | 400 1000    | Cellene        | Parame                 | worthe    | See 0 |
| Fariable Table                                     |              |                      |                    |                         |             |                |                        |           |       |
| clinierface serial<br>Elantide drijngerfijkeljange | -            |                      |                    |                         |             |                |                        |           |       |

- Un nouvel environnement s'ajoute.
- Compléter l'Index pour définir l'ordre d'exécution.
- Cliquer dans AppType pour choisir le type d'application à exécuter.
- Cliquer sur ExeName pour choisir l'exécutable à lancer.
- Saisir les variables ou paramètres nécessaires à l'exécution dans le champ Params (Voir Section 7.1 – Ajouter de nouvelles variables).

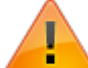

Les variables CUPPS ou définies dans l'environnement s'utilisent entre les {} avec des espaces entre chaque.

All load and run

Exemple : {HOST} {database} {SOC} {SITE} {CUPPSUN} {DATE}

• Cliquer sur le bouton Save ou appuyer sur la touche F8 du clavier pour enregistrer.

#### Faire un test de chargement

- Cliquer sur la ligne à tester.
- Cliquer sur le bouton All load and run.
- Une boite de dialogue s'ouvre.

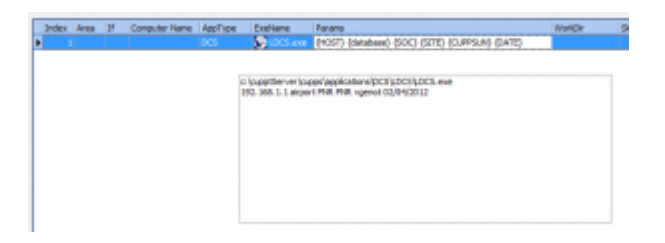

• Appuyer sur la touche Esc (ou Echap) du clavier pour la fermer.

### **Renseigner le DIS (DCS Integration System)**

• Cliquer sur l'onglet DIS – DCS Integration System.

| DPR - Operator form                                                                                                    |       |       |       |
|----------------------------------------------------------------------------------------------------|-------|-------|-------|
| Ele Add (F2) [nsert (F3) Delete row (F4) F10 Save (F8) eXt                                                                                 |       |       |       |
| OFR - Operator Identity FIS - Pirmware Integration System EIS - Environmement Integration system OIS - DCS Integration System OPR - Logout |       |       |       |
| Add Insert Delete Refresh header columns Add (F2) Insert (F3) Delete (F4) Seve (F8)                                                        | 5 🕵   |       |       |
| Index Column Name I Index Area Computer Name App Type Pile to execute Parameters                                                           | Param | Param | Param |
|                                                                                                    |       |       |       |
|                                                                                                    |       |       |       |

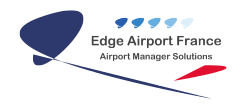

#### Zone des variables Zone de paramétrage des stations

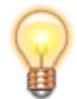

Le DIS permet de :

- Définir des variables d'exécution.
- Exécuter un programme spécifique sur une station définie avec des paramètres qui lui sont propres.

#### Définir des variables

- Cliquer sur le bouton Add dans la partie zone des variables pour ajouter une variable.
- Saisir le nom de la variable.
- Cliquer sur le bouton Refresh header columns Refresh header columns dans la partie zone de paramétrage des stations pour remplacer l'indice de la première colonne et utiliser la variable dans le DIS.

Exemple pour une variable CUPPSACN :

| OPR - Operator Identity | FIS - Firmware Integration System EIS - Environnement Integration system DIS - DCS Integration System | OPR - Logout |
|-------------------------|----------------------------------------------------------------------------------------------------|--------------|
| Add Insert Delete       | Refresh header columns Add (#2) Insert (#3) Delete (#4) Save (#8)                                     | ି 🗟 🚳        |
| Index Column Name       | 3 Index Area Computer Name App Type File to execute Parameters CUPPS                                  | SACN Param   |
| 1 CUPPSACN              |                                                                                                    |              |

#### Ajouter une station dans le DIS

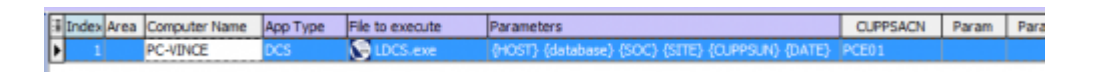

- Cliquer sur l'onglet Add Add (F2) dans la partie zone de paramétrage des stationsou appuyer sur la touche F2 du clavier.
- Saisir un index dans le champ Index.
- Saisir le nom de la machine dans le champ Computer Name.
- Saisir le type d'application dans le champ App Type.
- Saisir l'exécutable dans le champ File to execute.
- Saisir les paramètres d'exécution dans le champ Parameters (voir section 7.2).
- Compléter la valeur de la ou des variables si nécessaire.

### Ajouter un périphérique

#### Ajouter un périphérique à un socket

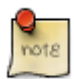

Le menu laisse apparaitre la possibilité d'adresser 2 x 15 périphériques.

• Cliquer dans l'onglet « Devices 1-15 » pour afficher ou paramétrer les périphériques

| Cuppt-T Device Manager (QDM) Inter                      | face |
|---------------------------------------------------------|------|
| Platform status 📮 Pstd<br>Workstation 📘 Wstd            | 2    |
| Administrator<br><u>Device echo</u><br><u>Simulator</u> |      |
| Menu Devices 1-15 16 - 30                               |      |
|                                                         |      |
| Menu QMH                                                |      |
|                                                         |      |

• La fenêtre Devices 1-15 s'ouvre.

| Cuppt-T Device Manager (QDM) Inter                                              |
|---------------------------------------------------------------------------------|
| Platform status 📮 Pstd<br>Workstation 📘 Wstd                                    |
| Administrator<br>Menu Editor Device echo Simulator<br>Meny Devices 1-15 16 - 30 |
| Physical Devices<br>  <br>  <br>  <br>1 2                                       |
| 🛛 💭                                                                             |

- Faire un clic-droit sur le socket choisi pour lui affecter un périphérique.
- Un menu apparaît.

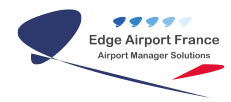

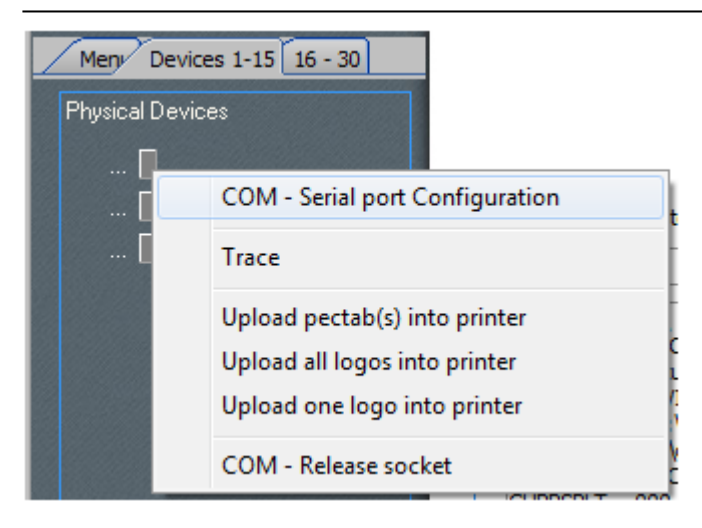

#### Le menu permet :

- D'affecter un socket
- Voir les traces sur le port
- Uploader logos et pectabs sur une imprimante
- Libérer le socket
- Cliquer sur COM Serial port Configuration pour configurer un port.

#### **Configurer un port**

- Choisir le type de périphérique dans le champ Device type (Voir Annexe 14.2 Coder les périphériques).
- Saisir le nom du périphérique dans le champ Device last name.
- Choisir le protocole de communication dans le champ Protocol.
- Choisir le port Com dans le champ Port.
- Choisir la vitesse de transfert dans le champ Baud rate.
- Préciser le type de parité dans le champ Parity.
- Sélectionner le nombre de bits dans le champ Data bits.
- Saisir la présence d'un bit de fin dans le champ Stop bits.
- Sélectionner le type de flux dans le champ Flow control.
- Cliquer sur OK pour valider.

| S Device Number 1 |        |      | X |  |  |  |
|-------------------|--------|------|---|--|--|--|
| Device type       |        |      | - |  |  |  |
| Device last name  |        |      |   |  |  |  |
| Protocol CUPPS    | 6      |      | • |  |  |  |
| Port              |        |      | • |  |  |  |
| Baud rate         |        | 9600 | • |  |  |  |
| Parity            | N      |      | • |  |  |  |
| Data              | a bits | 8    | • |  |  |  |
| Stop              | p bits |      | • |  |  |  |
|                   |        |      |   |  |  |  |
| Flow control      | N      |      | • |  |  |  |
|                   |        | 0    | < |  |  |  |

### Lancer l'application

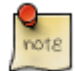

Si l'EIS et le DIS sont correctement renseignés l'application CUPP-T se lance automatiquement à la connexion d'un utilisateur.

Sinon :

• Lancer l'application en cliquant sur le bouton Run F5.

| 0              | Airport IATA code 000 |
|----------------|-----------------------|
| OPR / username | LDCS/vgenot           |
| Password       | *******               |
| Run F5         | Logout F8             |

### Valider le fonctionnement de la plateforme Cupp-T

Avant d'installer l'application hôte, il est nécessaire de valider le bon fonctionnement de la plateforme Cupp-T en effectuant les tests à partir des programmes de la leçon d'utilisation n°1 de Cupp-T.

Vous pouvez au choix utiliser les programmes en C#, Java ou Delphi.

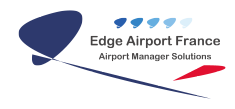

#### Exemple de validation avec le programme CUPPT\_DELPHI\_01.exe

• Se connecter à la station Cupp-T.

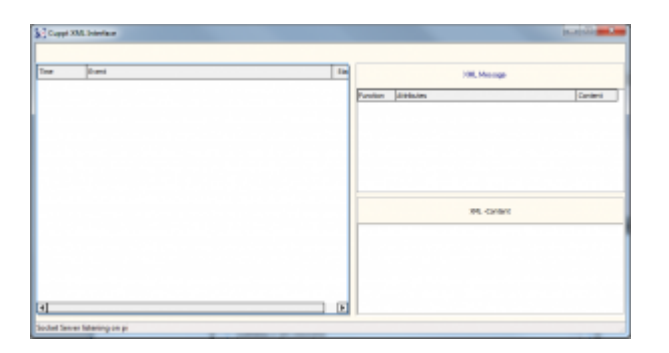

- Faire le raccourci clavier **CTRL Alt X** pour lancer l'interface de visualisation des messages XML.
- Exécuter le programme « CUPPT\_Delphi-01.exe »

| Darp-T Interface - Lease                                                                       | e El - Delphy 2080                                                                                                    |                                                          | jaurijske 🛲                                                                                                    |
|------------------------------------------------------------------------------------------------|----------------------------------------------------------------------------------------------------|----------------------------------------------------------|----------------------------------------------------------------------------------------------------|
| Bar<br>COPPORT CO<br>CO<br>CO<br>CO<br>CO<br>CO<br>CO<br>CO<br>CO<br>CO<br>CO<br>CO<br>CO<br>C | Area Node<br>PFUIng<br>Annotation<br>Arcanotation<br>Arcanotation<br>Arc | Convolution<br>(CLAPHIGHE)<br>(CLAPHIGHE)<br>(CLAPHIGHE) | Computervater PC-49-CE<br>(CAPPED)<br>Eleventervater PC-49-CE<br>(CAPPED)                                                                                                    |
| productor indentions in                                                                        | Inviore                                                                                                    |                                                          | Leasen-Ot grait                                                                                                    |
| 20, 1942                                                                                       | os : eterface.evelutobóletecuet                                                                                                    |                                                          | 1. Asad environment variables                                                                                                    |
| Cups recept?-'1' with<br>at-100, here, v3.arg/20                                               | UPtodero-retana'                                                                                                    | 1 - Network Socket Compsion                              | CUPPER - References to<br>CUPPER - References to<br>CUPPER - Rode performance<br>CUPPER - Rode performance                                                                                                    |
| neospanie - Yns factor<br>Intel Apart Intel Anno-<br>Clagge                                    | An and an and a second second s                                                                                                    | <ul> <li>.mm/soc.ov/sk-sittlebaset</li> </ul>            | OFFICE     OFFICE     OFFICE |
| Tean Burnt                                                                                     |                                                                                                    |                                                          |                                                                                                    |
|                                                                                                |                                                                                                    |                                                          |                                                                                                    |

- La fenêtre d'exécution s'ouvre.
- Cliquer sur le bouton 1-Network Socket Connexion pour réaliser une connexion.

1 - Network Socket Connexion

La connexion est validée lorsqu'elle est visible dans la fenêtre des logs :
 De CUPPT XML interface :

| Cuppt XML Interface |                         |  |  |  |
|---------------------|-------------------------|--|--|--|
|                     |                         |  |  |  |
| Time                | Event                   |  |  |  |
| 18:12:25.681        | 127.0.0.1 is connected. |  |  |  |

• De l'utilitaire de la leçon 1 :

| Time         | Event                                       |
|--------------|---------------------------------------------|
| 18:12:25.681 | Application is connected to PC-Vince: 58016 |
|              |                                             |
|              |                                             |
|              |                                             |
|              |                                             |
|              |                                             |

2 - interfaceLevelsAvailableRequest

- Cliquer sur le bouton 2 interfaceLevelsAvailableRequest pour envoyer une requête.
- Si la plateforme fonctionne correctement, alors le message envoyé n'est pas modifié et <u>l'InterfaceLevels AvailableResponseResult</u> est à OK.

| > 07/08/2012 18:26:40.757 :<br><cupps :="" <br="" messageid="1" xmlns="" xsi="http://www.w3.org/2001/XMLSchema-instance">messagename="interfaceLevelsAvailableRequest"&gt;<interfacelevelsavailablerequest<br>hsXsdVersion="{XSDVERSION}"/&gt;</interfacelevelsavailablerequest<br></cupps><br>< 07/08/2012 18:26:40.787 :<br>xml version="1.0" encoding="utf-8"? <cupps :="" <br="" messageid="1" xmlns="" xsi="http://www.w3.org/2001/XMLSchema-&lt;br&gt;instance">messageName="interfaceLevelsAvailableResponse"&gt;<interfacelevelsavailableresponseresult="ok"><interfacelevelsavailableresponseresult="ok"><interfacelevelsavailableresponseresult="ok"><interfacelevelsavailableresponseresult="ok"><interfacelevelsavailableresponseresult="ok"><interfacelevelsavailableresponseresult="ok"><interfacelevelsavailableresponseresult="ok"><interfacelevelsavailableresponseresult="ok"></interfacelevelsavailableresponseresult="ok"></interfacelevelsavailableresponseresult="ok"></interfacelevelsavailableresponseresult="ok"></interfacelevelsavailableresponseresult="ok"></interfacelevelsavailableresponseresult="ok"></interfacelevelsavailableresponseresult="ok"></interfacelevelsavailableresponseresult="ok"></interfacelevelsavailableresponseresult="ok"></cupps> <td>*</td> | * |
|----------------------------------------------------------------------------------------------------|---|
|                                                                                                    | ÷ |

• Le message de demande est visible dans l'interface Cupp-T XML.

| 😪 Cuppt XML      | Interface                         |        |          |                                                                                                    |         |  |  |  |
|------------------|-----------------------------------|--------|----------|----------------------------------------------------------------------------------------------------|---------|--|--|--|
|                  |                                   |        |          |                                                                                                    |         |  |  |  |
| Time             | Event                             | Status |          | XML Message                                                                                                    |         |  |  |  |
| 18:26:40.788     | 1 interfaceLevelsAvailableRequest |        |          |                                                                                                    |         |  |  |  |
| 18:12:25.681     | 127.0.0.1 is connected.           |        | Function | Attributes                                                                                                    | Content |  |  |  |
|                  |                                   |        |          | messageID=1<br>messagename=interfaceLevelsAvailableRequest<br>xmlns=http://www.w3.org/2001/XMLSchema-instar<br>hsXsdVersion={XSDVERSION} | ce      |  |  |  |
|                  |                                   |        |          |                                                                                                    |         |  |  |  |
| Socket Server li | Socket Server listening on p      |        |          |                                                                                                    |         |  |  |  |

### Synthèse

Procédure de validation de l'application sur CUPP-T.

Pré requis : un applicatif Cupps

• Fonctionner en environnement Windows XP pro SP3.

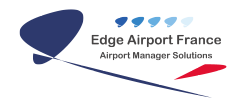

- Ne doit pas copier de fichiers dans les répertoires systèmes (system et system32).
- Ne doit pas modifier la base la base de registre.
- Les applications ne sont copiées que dans les répertoires opérateurs autorisés.

Synthèse de la procédure :

- Obtenir un login et un mot de passe d'utilisation de plateforme CUPP-T
- Installer Cupp-T sur une station :
  - Paramétrage du localcup.ini
  - Paramétrage du cuppt.ini
- Valider le bon paramétrage de la station via les commandes CLI :
  - cuppspit -a
  - ∘ Var -c
  - myip
- Se connecter à Cupp-T avec login / mot de passe.
- Lancer un programme de leçon, en C#, java ou l'exe pour valider que la station reçoit et répond au message InterfaceLevelsAvailableRequest.
- Copier les fichiers nécessaires à la bonne exécution de l'application dans les dossiers de l'opérateur correspondant.
- Configurer l'EIS.
- Configurer le DIS (1 seule station).
- Configurer les périphériques .
- Lancer l'application.

### Annexe

#### Les zones de l'aéroport

Les stations de travail d'une plate-forme « *Cupp-T* » sont réparties dans différentes zones de l'aéroport. Chaque zone est identifiée par une abréviation issue du tableau ci-après :

| Code | Description                                | Commentaire |
|------|--------------------------------------------|-------------|
| AH   | Hall des arrivées (Arrival Hall)           | СиррТ       |
| BC   | Livraison des bagages (Baggage Claim)      | СиррТ       |
| BG   | Bagages, bureau(x) des réclamations        | СиррТ       |
| BH   | Bureau d'informations – annonces et appels |             |
| BK   | Dépose bagages                             |             |
| BO   | Back Office                                |             |
| BS   | Contrôle des Bagages (rayon X)             |             |
| Bn   | Sous-sol niveau -1 à -9                    |             |
| СК   | Hall d'enregistrement (Check in)           |             |
| СМ   | Douanes                                    |             |
| CN   | Conductor                                  |             |
| CO   | Concierge                                  |             |
| CR   | Curbside                                   |             |

| CS | Service clients                          |       |
|----|------------------------------------------|-------|
| DH | Hall des départs (Departure Hall)        | СиррТ |
| DR | Porte (simple porte - door)              |       |
| GT | Porte d'embarquement                     |       |
| GH | Salle d'embarquement                     |       |
| HH | Périphérique portatif (hand held device) |       |
| JW | Passerelle d'embarquement (Jetway)       |       |
| LA | Infirmerie                               |       |
| LB | Accueil                                  |       |
| LF | Objets perdus                            |       |
| LG | Salon                                    |       |
| LW | Hall                                     |       |
| MD | Main deck                                |       |
| Mn | Mezzanine niveau 1 à 9                   |       |
| PH | Hall public (Public Hall)                |       |
| RP | Ramp                                     |       |
| TD | Comptoirs passagers en transit           |       |
| ТК | Vente de billets                         |       |
| TN | Salle de formation                       |       |
| TR | Train – Station à l'aéroport             |       |
| nn | Terrasse ou balcon No                    |       |

### Coder les périphériques

Chaque station de travail peut piloter zéro ou plusieurs périphériques certifiés sur la plateforme. Chaque périphérique est défini par un « Device type » codé avec 2 caractères.

Le tableau ci-après fournit la liste des types de périphériques supportés par la plateforme sous réserve que ceux-ci répondent à la norme AEA 2009.

| Abbreviation | Description                                                        | Additional<br>code |
|--------------|--------------------------------------------------------------------|--------------------|
|              | Type supplémentaire spécifique à Cupp-T                            |                    |
| BS           | Balances pour bagages                                              | 1                  |
| KR           | Clavier intégrant lecteur OCR et MSR *                             | 1                  |
|              | Types de périphériques définis par CUPPS, supportés par Cupp-<br>T |                    |
| BC           | Lecteur Code barre                                                 |                    |
| BE           | Périphérique sonore                                                |                    |
| BG           | Lecteur de cartes d'embarquement                                   |                    |
| BP           | Imprimante carte d'embarquement                                    |                    |
| ВТ           | Imprimante étiquettes bagages                                      |                    |
| DD           | Afficheur                                                          |                    |
| ID           | Ecran de téléaffichage                                             |                    |
| MS           | Lecteur de cartes magnétiques                                      |                    |
| OC           | Lecteur optique                                                    |                    |
| PO           | Point d'entrée                                                     |                    |

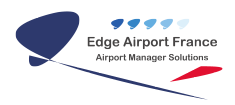

| PR | Imprimante pour autres documents                               |
|----|----------------------------------------------------------------|
| RB | Imprimante Bagages RFID                                        |
| RF | Encodeur / Décodeur RFID                                       |
| RW | Périphérique Raw                                               |
| SD | Scale Device                                                   |
| SN | Lecteur optique de caractères utilisé pour lire les passeports |
| ZI | Logiciel ou équipement lecture des messages IATA               |
| ZL | Logiciel ou équipement d'enregistrement des Logs               |

KR \* est un clavier qui intègre un lecteur de passeport et un lecteur de carte magnétique.

### Glossaire

| Applications  |                                                                                                    |  |
|---------------|----------------------------------------------------------------------------------------------------|--|
| DCS           | Application DCS (Departure Control System)                                                                               |  |
| ERP           | Enterprise Resource Planning (logiciel de gestion intégré)                                                               |  |
| VMW           | Environnement ou application virtuel                                                                                     |  |
| OPS           | Logiciels opérationnels                                                                                                  |  |
| Portable      | Applications portables (ne nécessitant pas de setup)                                                                     |  |
| Intégration   |                                                                                                    |  |
| DIS           | Data Integration System                                                                                                  |  |
| EIS           | Environment Integration System. Permet de configurer les programmes nécessaires au fonctionnement de chaque application. |  |
| FIS           | Firmware Integration System                                                                                              |  |
| Opérateurs    |                                                                                                    |  |
| Operator      | Compagnie aérienne ou tout autre opérateur utilisant le système Cupp-T                                                   |  |
| Provider      | Gestionnaire de l'aéroport                                                                                               |  |
| Supplier      | Concepteur et fournisseur du système Cupp-                                                                               |  |
| Périphériques |                                                                                                    |  |
| BP            | Imprimante carte d'accès à bord                                                                                          |  |
| BG            | Lecteur de cartes d'embarquement                                                                                         |  |
| BT            | Imprimante étiquettes à bagages                                                                                          |  |
| DD            | Afficheur sur certains périphériques                                                                                     |  |
| ID            | Ecran de téléaffichage                                                                                                   |  |
| KR            | Clavier intégrant lecteur de passeport et de cartes magnétiques                                                          |  |
| Utilisateurs  |                                                                                                    |  |
| Sadmin        | Groupe d'administrateurs du concepteur du système (l'éditeur)                                                            |  |
| Oadmin        | Groupe d'adminsitrateurs de chaque opérateur                                                                             |  |
| Ogroup        | Groupes d'utilisateurs définis par chaque opérateur                                                                      |  |
| Ousers        | Comptes individuels d'utilisateurs définisi par chaque opérateur                                                         |  |
| Padmin        | Groupe d'administrateurs du gestionnaire de l'aéroport                                                                   |  |
| Pusers        | Groupe d'utilisateurs du gestionnaire de l'aéroport                                                                      |  |

### From: https://edgeairport.alwaysdata.net/wiki/ - Documentation Embross (ex Edge Airport) Permanent link: https://edgeairport.alwaysdata.net/wiki/doku.php?id=manuel:installation:cuppt&rev=1469103735

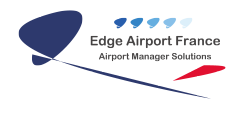

# **Edge Airport France**

## **Airport Manager Solutions**

Phone: +33 553 801 366

Service commercial : contact@edge-airport.com

Support technique : support@edge-airport.com

Edge Airport France SAS au capital de 150 000 €

RCS Bergerac 529 125 346 Les Lèches TVA : FR53529125346 / EORI : FR52912534600039

Tel: +33(0)553 801 366 contact@edge-airport.com www.edge-airport.com